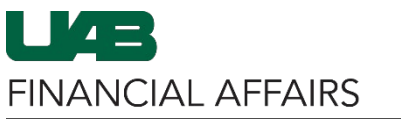

The University of Alabama at Birmingham

Within the Annual Space Survey, there are some fields users may edit/update without going into each individual record. This is called Edit Multiple. Users may indicate if the Organization is correct, Space Use is correct, or update Station Count, Status, or Confirm records are complete using Edit Multiple.

LABAMA AT BIRMINGHAM.

## Step 1

Check the box next to the **records** you would like to update

| ALABAMA AT BIRMINGHAM |                                                                    |      |          |       |                     |                        |  |  |  |
|-----------------------|--------------------------------------------------------------------|------|----------|-------|---------------------|------------------------|--|--|--|
| >                     | Higher Education Survey > 1.20 Higher Education Survey-Respondents |      |          |       |                     |                        |  |  |  |
| 合                     | Edit Multiple                                                      |      |          |       |                     |                        |  |  |  |
|                       |                                                                    |      | Building | Room  | Organization Number | Organization Name      |  |  |  |
| $\star$               |                                                                    | Edit | 10WH     | 130   | 113201020           | SHIPPING AND RECEIVING |  |  |  |
| स                     |                                                                    | Edit | 10WH     | 130A  | 113201020           | SHIPPING AND RECEIVING |  |  |  |
| ىنە                   |                                                                    | Edit | 10WH     | 130B  | 113201020           | SHIPPING AND RECEIVING |  |  |  |
| 盦                     |                                                                    | Edit | 10WH     | 131   | 113201020           | SHIPPING AND RECEIVING |  |  |  |
|                       |                                                                    | Edit | 10WH     | 131A  | 113201020           | SHIPPING AND RECEIVING |  |  |  |
|                       |                                                                    | Edit | 10WH     | 131B  | 113201020           | SHIPPING AND RECEIVING |  |  |  |
|                       |                                                                    | Edit | 10WH     | 131B1 | 113201020           | SHIPPING AND RECEIVING |  |  |  |
|                       |                                                                    | Edit | 10WH     | 132   | 113201020           | SHIPPING AND RECEIVING |  |  |  |
|                       |                                                                    | Edit | 10WH     | 133   | 113201020           | SHIPPING AND RECEIVING |  |  |  |
|                       |                                                                    | Edit | 10WH     | 134   | 113201020           | SHIPPING AND RECEIVING |  |  |  |
|                       |                                                                    | Edit | 10WH     | 135   | 113201020           | SHIPPING AND RECEIVING |  |  |  |
|                       |                                                                    | Edit | 10WH     | 136   | 113201020           | SHIPPING AND RECEIVING |  |  |  |
|                       |                                                                    | Edit | 10WH     | 137   | 113201020           | SHIPPING AND RECEIVING |  |  |  |

## Step 2

Click the **Edit Multiple** button

Note: Only fields for which Edit Multiple is allowed will appear in the Room Details, Annual Survey, or Confirmation tabs in the Info View.

| >       | Higher Education Survey > 1.20 Higher Education Survey-Respondents |      |          |       |                     |                        |  |  |
|---------|--------------------------------------------------------------------|------|----------|-------|---------------------|------------------------|--|--|
| Â       | Edit Multiple                                                      |      |          |       |                     |                        |  |  |
|         |                                                                    |      | Building | Room  | Organization Number | Organization Name      |  |  |
| $\star$ |                                                                    | Edit | 10WH     | 130   | 113201020           | SHIPPING AND RECEIVING |  |  |
| E       |                                                                    | Edit | 10WH     | 130A  | 113201020           | SHIPPING AND RECEIVING |  |  |
| كت      |                                                                    | Edit | 10WH     | 130B  | 113201020           | SHIPPING AND RECEIVING |  |  |
| Ê       |                                                                    | Edit | 10WH     | 131   | 113201020           | SHIPPING AND RECEIVING |  |  |
|         |                                                                    | Edit | 10WH     | 131A  | 113201020           | SHIPPING AND RECEIVING |  |  |
|         |                                                                    | Edit | 10WH     | 131B  | 113201020           | SHIPPING AND RECEIVING |  |  |
|         |                                                                    | Edit | 10WH     | 131B1 | 113201020           | SHIPPING AND RECEIVING |  |  |
|         |                                                                    | Edit | 10WH     | 132   | 113201020           | SHIPPING AND RECEIVING |  |  |
|         |                                                                    | Edit | 10WH     | 133   | 113201020           | SHIPPING AND RECEIVING |  |  |
|         |                                                                    | Edit | 10WH     | 134   | 113201020           | SHIPPING AND RECEIVING |  |  |
|         |                                                                    | Edit | 10WH     | 135   | 113201020           | SHIPPING AND RECEIVING |  |  |
|         |                                                                    | Edit | 10WH     | 136   | 113201020           | SHIPPING AND RECEIVING |  |  |
|         |                                                                    | Edit | 10WH     | 137   | 113201020           | SHIPPING AND RECEIVING |  |  |

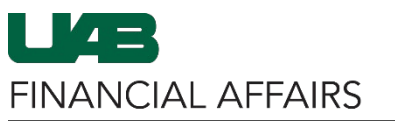

The University of Alabama at Birmingham

## Space Management: Edit Multiple Records

| Step 3                 | LIA          | THE UNIVERSITY OF<br>ALABAMA AT BIRMINGHAM.          |                                                                    |                     |                           |  |  |
|------------------------|--------------|------------------------------------------------------|--------------------------------------------------------------------|---------------------|---------------------------|--|--|
| If the Organization    | >            | Higher Education Survey                              | Higher Education Survey > 1.20 Higher Education Survey-Respondents |                     |                           |  |  |
| and Space Use is       |              |                                                      |                                                                    |                     |                           |  |  |
| correct for these      | <b>î</b>     | Building                                             | Room                                                               | Organization Number |                           |  |  |
| records, you may       | $\star$      |                                                      | 12101                                                              | 112201020           |                           |  |  |
| choose Yes for         |              |                                                      | 13181                                                              | 113201020           |                           |  |  |
| both fields at this    | 趈            | Edit 10WH                                            | 132                                                                | 113201020           |                           |  |  |
| time. You may also     | <b>f</b> fit | Edit 10WH                                            | 133                                                                | 113201020           |                           |  |  |
| update the Station     | <u> </u>     | Edit 10WH                                            | 134                                                                | 113201020           |                           |  |  |
| Count and Space        |              | Edit 10WH                                            | 135                                                                | 113201020           |                           |  |  |
| Status if they are all |              | Edit 10WH                                            | 136                                                                | 113201020           |                           |  |  |
| the same for all       |              |                                                      |                                                                    |                     |                           |  |  |
| selected records.      |              | Items 1 to 98 of 98 Page: 1 of 1 Go Page size: 500 - |                                                                    |                     |                           |  |  |
|                        |              | Room Details Annual Survey Confirmation              |                                                                    |                     |                           |  |  |
|                        |              | * Organization Correct?                              | Select One                                                         | •                   |                           |  |  |
|                        |              | * Space Use Correct?                                 | Select One                                                         | <b>_</b>            |                           |  |  |
|                        |              | Station Count                                        |                                                                    |                     |                           |  |  |
|                        |              |                                                      |                                                                    |                     |                           |  |  |
|                        |              | Space Status                                         | Select One                                                         |                     |                           |  |  |
|                        |              |                                                      |                                                                    |                     |                           |  |  |
|                        |              | * Required Field                                     |                                                                    |                     |                           |  |  |
| Stop 1                 |              |                                                      |                                                                    |                     |                           |  |  |
| Step 4                 |              | ALABAMA AT BIRMINGHAM                                |                                                                    |                     | 2                         |  |  |
| If you have no         | >            | Higher Education Survey >                            |                                                                    |                     |                           |  |  |
| further edits to       | ô            | Edit Multiple                                        |                                                                    |                     | Save query Select a Query |  |  |
| make, you may          |              | Building                                             | Room                                                               | Organization Number | Organization Name         |  |  |
| mark these             | $\star$      | Edit 10WH                                            | 131B1                                                              | 113201020           | SHIPPING AND RECEIVING    |  |  |
| Complete in the        | <u>इ</u> स   | dit 10WH                                             | 132                                                                | 113201020           | SHIPPING AND RECEIVING    |  |  |
| Commation tab.         |              | Edit 10WH                                            | 133                                                                | 113201020           | SHIPPING AND RECEIVING    |  |  |
|                        | 誦            | Edit 10WH                                            | 134                                                                | 113201020           | SHIPPING AND RECEIVING    |  |  |
|                        |              | Edit 10WH                                            | 135                                                                | 113201020           | SHIPPING AND RECEIVING    |  |  |
|                        |              | Edit 10WH                                            | 136                                                                | 113201020           | SHIPPING AND RECEIVING    |  |  |
|                        |              | •                                                    |                                                                    |                     |                           |  |  |
|                        | Iten         | Items 1 to 98 of 98 Page:                            | 1 of 1 Go Page s                                                   | ize: 500 🔻          |                           |  |  |
|                        |              | Room Details Annual Survey Confirmation              |                                                                    |                     |                           |  |  |
|                        |              | Complete?                                            |                                                                    |                     |                           |  |  |
|                        |              |                                                      |                                                                    |                     |                           |  |  |
|                        |              | * Department Etable                                  |                                                                    |                     |                           |  |  |
|                        |              | - Required Field                                     |                                                                    |                     |                           |  |  |

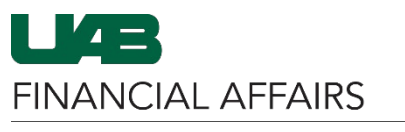

The University of Alabama at Birmingham

## Space Management: Edit Multiple Records

| Step 5              |                  |
|---------------------|------------------|
| Once all Edit       |                  |
| Multiple items are  | * Required Field |
| updated, click Save |                  |
| Changes. You will   |                  |
| receive a message   |                  |
| each time you save  |                  |
| information.        |                  |
|                     |                  |
|                     |                  |
|                     |                  |

| * Required Field |        |  |  |  |
|------------------|--------|--|--|--|
|                  |        |  |  |  |
|                  |        |  |  |  |
|                  |        |  |  |  |
| Save Changes     | Cancel |  |  |  |